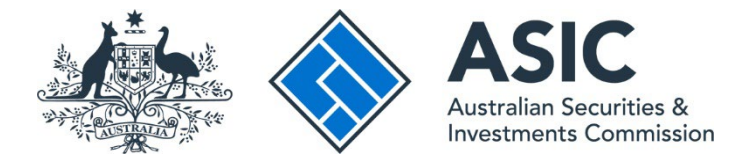

# How to make a payment online via the portal

#### ASIC Regulatory Portal user guide | Version 1.2, March 2024

- 1. Log in to the ASIC Regulatory Portal.
- 2. On the Select entity page, select an **entity** from your list of current connections.

| Who would you like a Select an entity from the list below or o | <b>to</b> | represent?<br>'+ Connect to an entity' to add anot | her e | entity.         |
|----------------------------------------------------------------|-----------|----------------------------------------------------|-------|-----------------|
| + Connect to an entity                                         |           |                                                    |       |                 |
| Current connections                                            |           |                                                    |       |                 |
| Entity name                                                    | \$        | Entity type                                        | \$    | ASIC identifier |
| Shane Ross (Myself)                                            |           | Individual                                         |       |                 |
| TEST COMPANY PTY LTD                                           |           | Australian registered company                      |       |                 |

This will open the entity's dashboard.

3. Click on Administration in the top navigation bar and select Billing from the drop-down menu.

| ASIC TES                                                                        | T COMPAN    | NY PTY LTD<br>Connect to another en | tity   |                                                   | SR          | Help   Log out |
|---------------------------------------------------------------------------------|-------------|-------------------------------------|--------|---------------------------------------------------|-------------|----------------|
| Dashboard Transactions <del>-</del> Mes                                         | ssages      | Administration 🔫                    | Notic  | es                                                |             |                |
| TEST COMPANY PTY LTD                                                            |             | Entity details                      |        |                                                   |             |                |
|                                                                                 |             | Users                               |        |                                                   |             |                |
|                                                                                 |             | Licences and registr                | ations |                                                   |             |                |
| Your industry funding invoice will a                                            |             | Entity contacts                     |        |                                                   |             |                |
| If you are subject to industry funding, your email when invoices are available. | industry fu | Billing                             |        | ayment from January 2019. We will notify register | ed portal u | sers via       |
| For more information, see our <u>FAQs</u> .                                     |             |                                     |        |                                                   |             |                |
|                                                                                 |             |                                     |        |                                                   |             |                |
| + Start a new transaction                                                       |             |                                     |        |                                                   |             |                |

This will open the Billing tab in the Administration section of the portal.

4. To make a payment for an industry funding invoice, select the **Industry funding invoices and** reminder notices tab.

| Billing Entity det     | ails Users       | Licences and registrations    | Entity contacts |  |  |
|------------------------|------------------|-------------------------------|-----------------|--|--|
| nvoices and reminder n | notices Industry | r funding invoices and remind | der notices     |  |  |
|                        |                  |                               |                 |  |  |

5. To make a payment for any other invoices, select the **Invoices and reminder notices** tab.

| dministration               |                                                                                   |  |
|-----------------------------|-----------------------------------------------------------------------------------|--|
|                             |                                                                                   |  |
| Invoices and reminder notic | s Industry funding invoices and reminder notices                                  |  |
| Invoices and remi           | der notices history                                                               |  |
| Please be aware your latest | invoice may not include all of your most recent transaction(s) and/or payment(s). |  |
| For industry funding invoic | s, see the Industry funding invoices and reminder notices tab.                    |  |

#### 6. Click Make a payment now.

| Iministration                                                                                                    |         | < |
|----------------------------------------------------------------------------------------------------|---------|---|
| Billing Entity details Users Licences and registrations Entity contacts                                                                                                    |         |   |
| Invoices and reminder notices Industry funding invoices and reminder notices                                                                                                    |         |   |
| Invoices and reminder notices history<br>Your latest invoice may not include all of your most recent transaction(s) and/or payment(s).<br>For industry funding invoices, see the Industry funding invoices and reminder notices tab. |         |   |
| \$ Make a payment now                                                                                                    |         |   |
| Invoices and reminder notices                                                                                                    |         |   |
| Date issued                                                                                                    | \$ Туре |   |
| 05 Feb 2023 00:00 (AEDT)                                                                                                    | Invoice |   |

7. On the Payment options page, click **Pay now by credit / debit card** to pay online using a credit or debit card.

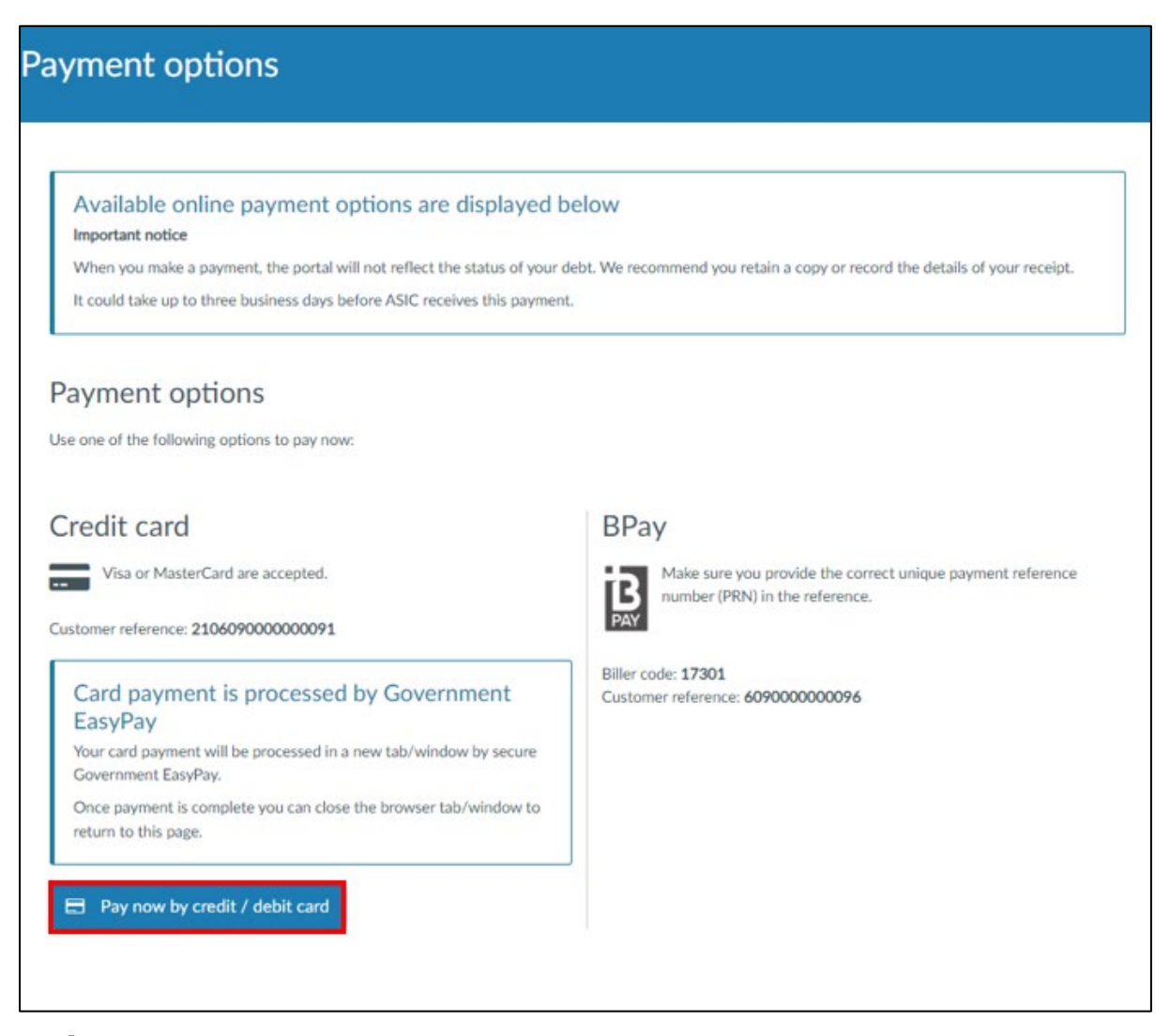

### ()

Alternatively, you can pay via BPay using the biller code and customer reference shown on the page or via the other payment options shown on the invoice.

8. This will open a payment page in a new browser window. Enter the **payment details**.

| Autolian Scourties &<br>Investments Commission |  |
|------------------------------------------------|--|
|                                                |  |
|                                                |  |
| Pay Now<br>Secure psyments provided by bambora |  |

9. Review the payment details and, if the payment details are correct, click **Pay Now**. If the details are incorrect, click **Back**.

| AS<br>Australiar<br>Investment | Securities &<br>ts Commission |
|--------------------------------|-------------------------------|
| Total An                       | nount \$10.00                 |
| Customer Reference             | 210609000000091               |
| Amount                         | 10.00                         |
| Cardholder Name                |                               |
| Card Number                    |                               |
| Card Expiry                    |                               |
|                                | Pay Now                       |
|                                | Back                          |
| Secure payments                | provided by <b>bambora</b>    |

## ()

If the payment is successful, a message thanking you for your payment will appear.

**Note:** We recommend that you write down the receipt number and request a receipt for your own records.

To receive a payment receipt, enter the **email address** where you would like the receipt sent, and then click **Send Receipt**.

| ASIC<br>Activities & Asic<br>Measurements Conversion |
|------------------------------------------------------|
|                                                      |
| Thank you for your payment                           |
| RECEIPT                                              |
| 123                                                  |
| TRANSACTION DATE/TIME                                |
|                                                      |
| Send Receipt                                         |
| Make another payment                                 |